## **Configuring Expensify**

1. Login to Expensify as an Admin user.

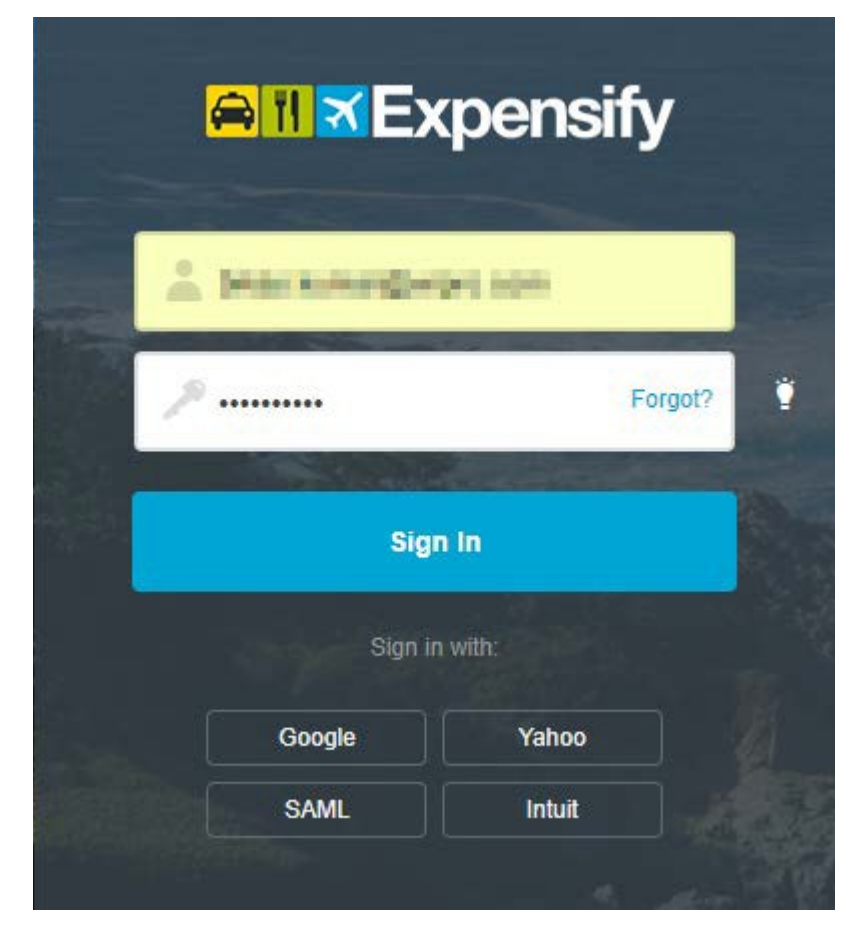

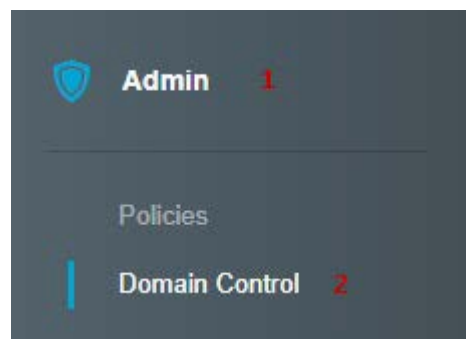

2. From the left panel select Admin > Click on Domain Control.

| Domain Control |              | New Domain |
|----------------|--------------|------------|
| DOMAIN         | VERIFICATION |            |
| Jr.            | Verified     |            |

3. **Domain Control** window will open > Click on your domain.

| Domain Contro                   | > churuqu.com                                                                                                    |   |
|---------------------------------|----------------------------------------------------------------------------------------------------|---|
| Domain Members<br>Domain Admins | SAML Login 2 ENABLED                                                                                                    |   |
| Groups<br>Company Cards         | Allow users to login with SAML. For more information about SAML Single Sign-On, visit our help site.                                                                                                    |   |
| Loading Dock                    | Required for login 3 ENABLED                                                                                                    | * |
|                                 | States INC "THE Second States (SMML 210 Industries<br>" antibility"), "Signature<br>antine de l'http://prom.ed.3.org/2005/00/antibility/" -<br>edu Texes/2005                                                                                                    |   |
|                                 | Administration of the second second s | • |

 Your domain will open > Click on SAML from the left panel > Enable SAML Login > Enable Required for login > Paste IdP metadata (as shown in Step 2) in the Identity Provider Metadata field.